## ARTIGO: 11843

# 4Gym - Ativando conta de academia no Bling

Passos de ativação e configuração de tenant 4Gym no Bling

#### OBSERVAÇÕES/AVISOS IMPORTANTES:

- 1. O campo Código de serviço deve estar tanto no 4Gym como no Bling
- 2. No conjunto de tributações empresas do simples já possuem aliquota de iss embutida. Empresas fora do simples, deve-se informar a aliquota no conjunto de tributações.
- 3. A inscrição municipal está no documento de alvará normalmente grudado na parece da academia

Link sistema prefeitura Bento: <u>https://www.nfs-e.net/fiscalweb.php</u>

Atenção, dados que vai precisar de antemão:

- Senha de acesso no sistema da prefeitura(se necessário, sistema IPM de Bento vai precisar)
- Informação sobre Aliquota iss pra informar no conjunto de tributações, isso normalmente vem do contador. (veja informação nos avisos importantes sobre aliquota 0)
- Informação de código de serviço pra configurar no conjunto de tributações, normalmente academia é 0604, descrição: Atividades de condicionamento físico
- Certificado digital em formato .pfx e sua senha
- O formato do certificado é A1(e-cnpj)

## Passos no Bling

- 1. Fazer cadastro através do link <u>https://parceiro.bling.com.br/alan4gym</u>. Isso faz com que já seja cadastrado com cupom de desconto 4gym
- 2. Após acessar a primeira vez, Ativar a conta através de opção na tela home. esse processo de ativação deve-se informar mais dados da academia como CEP, Inscrição municipal etc. Para consultar o CNAE, veja link do passo 6
- 3. Acessar as Preferências e buscar por api, clicar na opção API de webservices
- 4. Deve-se incluir um usuário API. Nessa tela há um link mais acima para gerenciar usuários, clicar ali.
- 5. Seguir as instruções na tela, tem que cadastrar novo usuário para uso de api, através de opção na direita Incluir usuário, e clicar no topo na opção USUÁRIO API. Clicar em gerar chave de api e copiar essa chave pra um bloco de notas, precisa depois no 4Gym. Clicar na aba Serviços e marcar opção Emitir nota. OBSERVAÇÃO: O e-mail deve ser diferente do usuário inicial.
- 6. Nesse ponto, com usuário criado e chave de api copiada, deve-se configurar o conjunto de tributação. Pra isso acessar Preferências, no menu esquerdo clicar em Serviços depois Configurações NFS-e. Nessa tela deve-se cadastrar um registro informando os campos: Código de serviço, Alíquota, CNAE e a descrição do tipo de serviço. Pra descobrir CNAE acesse o link <u>https://www.receita.fazenda.gov.br/PessoaJuridica/CNPJ/cnpjreva/cnpjreva\_solicitacao2.asp</u> e informe o CNPJ, vai mostrar os dados copiar pros campos. Clicar em salvar mais abaixo. Para descobrir código de serviço a partir do CNAE abra <u>esse link</u> e procure: IMPORTANTE: Caxias usa o rds série S
- 7. (Se necessário)Configurar a senha do sistema da prefeitura. Pra isso acesse preferencias e busque pelo termo senha. Clique em Senha de cadastro da Prefeitura. No campo copie a senha fornecida pelo adm da academia.
- 8. Configurar ceritificado digital. Pra isso acesse preferencias e busque por certificado. Clique na opção Configurações de certificado digital. Selecione ou arraste o arquivo e informe a senha. Salve.

#### Passos no 4GYM

- 1. Configurar a chave de api copiada no cadastro do usuário api na tela menu administrativo > Configurações > NF Eletrônica, no campo Chave de api
- Configurar os campos que tiver na área Configurações do módulo e sempre deixar ativado opção Configuração de envio via RPS, deixar em Sim para Envio via RPS Ativado, preencha campo RPS Série com 1(Caxias preencha série S), preencha o campo Código de serviço(normalmente 0604 pra academia)
- 3. Deixar Ambiente sempre em Produção
- 4. Fazer teste de emissão nesse ponto e ver no relatório como foi